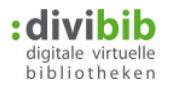

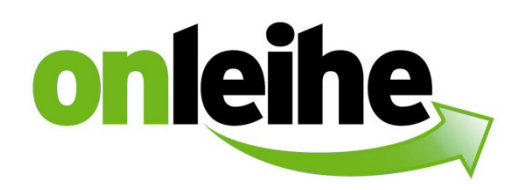

### Inhalt

| 1. | Verfügbarkeitsdatum im Medienkonto                                         | 2   |
|----|----------------------------------------------------------------------------|-----|
| 2. | Pflichtangabe der flexiblen Leihfrist                                      | . 3 |
| 3. | Löschen einer verfügbaren Vormerkung                                       | . 4 |
| 4. | E-Mailadresse für Vormerkung ändern                                        | 5   |
| 5. | Anpassungen bei Streaming-Titeln                                           | 6   |
| 6. | Anzeige der maximal möglichen Ausleihen im Konto                           | . 7 |
| 7. | Hinweis auf Plus-Titel auf der Detailseite und gesonderte Zählung im Konto | 8   |
| 8. | Annotation bei B&T-Titeln                                                  | 9   |

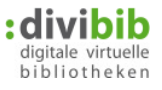

# 1. Verfügbarkeitsdatum im Medienkonto

Pro Titel wird im Medienkonto jetzt das voraussichtliche Verfügbarkeitsdatum einer Vormerkung angezeigt.

| Dark Canopy / Da            | rk Destiny                                          |                                                |   |                         | eBook  |
|-----------------------------|-----------------------------------------------------|------------------------------------------------|---|-------------------------|--------|
| dark canopy<br>dark destiny | Verlag:<br>ISBN:<br>Format:<br>Geeignet für:        | script5<br>9783732006953<br>Adobe Reader eBook |   |                         |        |
| Ere -                       | Vorgemerkt am:<br>Vorraussichtlich<br>verfügbar ab: | 12.07.2016, 10:17<br>17.08.2016, 00:00         | 1 |                         |        |
|                             | Status:                                             | vorgemerkt                                     | - |                         |        |
|                             |                                                     |                                                |   | Bearbeiten Entfernen De | etails |

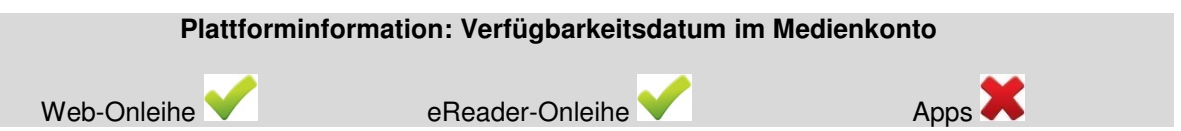

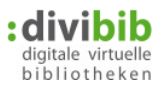

## 2. Pflichtangabe der flexiblen Leihfrist

Im letzten Schritt zur Ausleihe wählt der Nutzer die gewünschte Leihdauer. Dies haben wir wunschgemäß auf eine Pflichtangabe umgestellt.

Klickt ein Nutzer auf "Ausleihen", ohne eine Leihdauer auszuwählen, erhält er eine Hinweismeldung, dass die Leihdauer ausgewählt werden muss.

| ps]<br>utor:<br>ahr:                 | Zaptçıoğlu, Dilek; Gottschlich, Jürgen                                                                                         |                                                                                                    |
|--------------------------------------|----------------------------------------------------------------------------------------------------|----------------------------------------------------------------------------------------------------|
| utor:<br>ahr:                        | Zaptçıoğlu, Dilek; Gottschlich, Jürgen                                                                                         |                                                                                                    |
| ahr:                                 | 2016                                                                                                    |                                                                                                    |
|                                      | 2010                                                                                                    |                                                                                                    |
| mfang:                               | 447 S.                                                                                                    |                                                                                                    |
| BN:                                  | 9783829773607                                                                                                    |                                                                                                    |
| eeignet für:                         | PC Reader                                                                                                    |                                                                                                    |
| n Bestand seit:                      | 21.06.2016                                                                                                    |                                                                                                    |
| wnload Format:<br>ub - für PC/Laptop | und mobile Endgeräte - Adobe Digital Editions                                                                                  |                                                                                                    |
|                                      |                                                                                                    | Entfernen                                                                                                    |
|                                      |                                                                                                    | Jetzt ausleihei                                                                                                    |
|                                      | nfang:<br>BN:<br>eeignet für:<br>n Bestand seit:<br>uer ausgewählt.<br>Bitte auswählen<br>wnload Format:<br>ub - für PC/Laptop | mfang: 447 S.   BN: 9783829773607   eeignet für: Image: Image |

Weiterhin wurde die Auswahlmöglichkeit von 4 und 21 Tagen hinzugefügt, sodass nun folgende Werte vom Nutzer gewählt werden können: 2, 4, 7, 14, 21, 28, 36 Tage. Die von der Bibliothek festgelegten Leihfristen, bestimmen hierbei das vom Nutzer auswählbare Maximum.

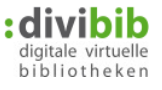

## 3. Löschen einer verfügbaren Vormerkung

Das Löschen einer Vormerkung während der Reservierungszeit, also wenn eine Vormerkung aktuell für einen Nutzer verfügbar ist, ist ab jetzt möglich.

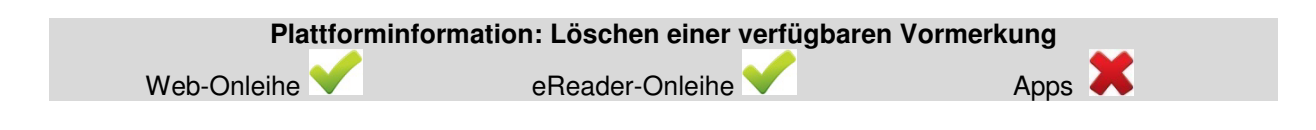

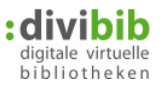

### 4. E-Mailadresse für Vormerkung ändern

Im Nutzerkonto kann der Nutzer seine Vormerkungen ab jetzt bearbeiten. Dazu findet er bei jedem vorgemerkten Titel einen Button "Bearbeiten".

| Meine Vormerkung            | jen 2/99                                                                                                    |                                                                                                    | Titel aufsteigend | 1          | <b>~</b>  |         |
|-----------------------------|----------------------------------------------------------------------------------------------------|----------------------------------------------------------------------------------------------------|-------------------|------------|-----------|---------|
| Dark Canopy / Dar           | k Destiny                                                                                                    |                                                                                                    |                   |            |           | eBoo    |
| dark canopy<br>dark destiny | Verlag:<br>ISBN:<br>Format:<br>Geeignet für:<br>Vorgemerkt am:<br>Vorraussichtlich<br>verfügbar ab:<br>Status: | script5<br>9783732006953<br>Adobe Reader eBook<br>Friedricht (1997)<br>12.07.2016, 10:17<br>17.08.2016, 00:00<br>vorgemerkt |                   | Bearbeiten | Entfernen | Details |

Hier kann die für die Verfügbarkeits-Benachrichtigung hinterlegte E-Mail-Adresse bearbeitet bzw. eine neue Adresse eingetragen werden. Weitere Bearbeitungsmöglichkeiten werden hier noch folgen.

| Dark Canopy / Dark Destiny                            |                   | el                 |
|-------------------------------------------------------|-------------------|--------------------|
| Hinterlegte E-Mail Adresse:                           | Musterfrau@web.de |                    |
| Neue E-Mail Adresse:<br>Bestätigung der E-Mail Adress | e:                |                    |
|                                                       |                   | Abbrechen Speicher |
|                                                       |                   |                    |
|                                                       |                   |                    |

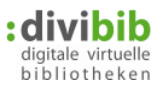

### 5. Anpassungen bei Streaming-Titeln

### Flexible Anpassung des "Download-Buttons"

Der ehemalige Download-Button passt sich jetzt der jeweiligen Nutzungsmöglichkeit flexibel an. Im Medienkonto werden jetzt je nach entliehener Medienart folgende Button angezeigt:

- eBook / eMagazine / ePaper: "Download"
- eAudio / eMusic: "Anhören"
- eVideo: "Ansehen"

#### Hinweistext:

Am PC entliehene Audio- oder Video-Titel können nur über den Browser gestreamt werden. Analog können über die App entliehene Titel nur über die App gestreamt werden.

Im Medienkonto wird daher explizit per Hinweis auf die jeweilige Nutzungsmöglichkeit hingewiesen: "Titel kann ausschließlich im Browser gestreamt werden."

"Titel kann ausschließlich in der Onleihe-App gestreamt werden."

#### Geeignete Software:

Im Konto werden pro Titel die zum Streaming geeigneten Browser unter "Geeignete Software" gelistet.

| )er rote Himmel                                |                                  |                                                                                                    | eAud    |
|------------------------------------------------|----------------------------------|----------------------------------------------------------------------------------------------------|---------|
| ci i ote i i i i i i i i i i i i i i i i i i i | Autor                            | Lorante Inv                                                                                                    | eAuu    |
|                                                | Autor:                           | Lorentz, Iny                                                                                                    |         |
| 2Proventer 1                                   | Sprecher:                        | Moll, Anne                                                                                                    |         |
| LORENTIN                                       | Jahr:                            | 2016                                                                                                    |         |
| Der wite Heiphle                               | Dauer:                           | 393 min                                                                                                    |         |
|                                                | Verlag:                          | Bastei Lübbe                                                                                                    |         |
|                                                | Geeignet für:                    |                                                                                                    |         |
|                                                | Gültig von:                      | 21.07.2016, 00:00                                                                                                    |         |
|                                                | Gültig bis:                      | 18.08.2016, 23:59                                                                                                    |         |
|                                                | Restleihdauer:                   | 27 Tage 12 Stunden 32 Minuten                                                                                              |         |
|                                                | Format:                          | eAudio-Stream                                                                                                    |         |
|                                                | Google C<br>Google C<br>Google C | hrome + Microsoft Windows 7 / 8.1 / 10<br>hrome + Linux Ubuntu 14.04 / Ubuntu 16.04 / Mint 17 / Mint 18<br>hrome + MacOS X |         |
| Titel:                                         | Der rote H                       | limmel                                                                                                    |         |
|                                                |                                  |                                                                                                    | Anhören |
| Titel kann ausschli                            | ießlich im Browser ge            | estreamt werden                                                                                                    |         |
|                                                | Bitte gebe                       | n Sie Ihre Wertung zu diesem Titel ab.                                                                                     |         |
|                                                | 5=sehr gu                        | t,4=gut 1=es geht                                                                                                    |         |
| Bewertung:                                     | 5 🖲 4 🔿                          | 3 O 2 O 1 O Bewerten                                                                                                    |         |
|                                                |                                  |                                                                                                    | Details |
|                                                |                                  |                                                                                                    |         |

 Plattforminformation: Flexible Anpassung des "Download-Buttons

 Web-Onleihe

 eReader-Onleihe

 Apps

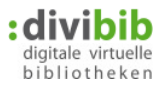

# 6. Anzeige der maximal möglichen Ausleihen im Konto

Im Medienkonto wird die "Anzahl Ausleihen" im Verhältnis zur "Anzahl maximal möglicher Ausleihen" angezeigt. Analog verhält es sich mit den Vormerkungen.

### Alt:

| Meine Ausleihen (3) | Titel aufsteigend | <b>~</b> |
|---------------------|-------------------|----------|
|                     |                   |          |

Neu:

| In Ihrem Benutzer                                   | konto können Sie seł                                                                          | nen, welche Titel derzeit in Ihrem Bibliothekskorb liegen, welche M                                             | ledien Sie ausgeliehen |
|-----------------------------------------------------|-----------------------------------------------------------------------------------------------|----------------------------------------------------------------------------------------------------|------------------------|
| haben und welche                                    | Vormerkungen Sie v                                                                            | orgenommen haben.                                                                                               |                        |
| Mein Bibliotheksk                                   | orb                                                                                           |                                                                                                    |                        |
| Ihr Bibliothekskorb                                 | enthält zurzeit: 0 Tit                                                                        | el.                                                                                                    |                        |
|                                                     |                                                                                               |                                                                                                    |                        |
|                                                     |                                                                                               |                                                                                                    |                        |
|                                                     |                                                                                               |                                                                                                    |                        |
|                                                     | _                                                                                             |                                                                                                    | _                      |
| Meine Ausleihen 4                                   | //5                                                                                           | Titel aufsteigend                                                                                               | •                      |
| Meine Ausleihen 4<br>1001 Nacht                     | //5                                                                                           | Titel aufsteigend                                                                                               | eAud                   |
| Meine Ausleihen 4<br>1001 Nacht<br>Scheherzad und d | //5<br>er Brunnen der Gesc                                                                    | Titel aufsteigend                                                                                               | eAud                   |
| Meine Ausleihen 4<br>1001 Nacht<br>Scheherzad und d | /5<br>er Brunnen der Gesc<br>Autor:                                                           | Titel aufsteigend  hichten ; Hörspiel Koinegg, Karlheinz                                                        | eAud                   |
| Meine Ausleihen 4<br>1001 Nacht<br>Scheherzad und d | //5<br>er Brunnen der Gesc<br>Autor:<br>Sprecher:                                             | Titel aufsteigend<br>hichten ; Hörspiel<br>Koinegg, Karlheinz<br>Knižka, Roman                                  | eAud                   |
| Meine Ausleihen 4<br>1001 Nacht<br>Scheherzad und d | //5<br>er Brunnen der Gesc<br>Autor:<br>Sprecher:<br>Regisseur:                               | Titel aufsteigend  hichten ; Hörspiel Koinegg, Karlheinz Knižka, Roman Backhausen, Angeli                       | eAud                   |
| Meine Ausleihen 4<br>1001 Nacht<br>Scheherzad und d | //5<br>er Brunnen der Geso<br>Autor:<br>Sprecher:<br>Regisseur:<br>Jahr:                      | Titel aufsteigend hichten ; Hörspiel Koinegg, Karlheinz Knižka, Roman Backhausen, Angeli 2014                   | <b>∠</b><br>eAud       |
| Meine Ausleihen 4<br>1001 Nacht<br>Scheherzad und d | //5<br>er Brunnen der Gesc<br>Autor:<br>Sprecher:<br>Regisseur:<br>Jahr:<br>Dauer:            | Titel aufsteigend  hichten ; Hörspiel Koinegg, Karlheinz Knižka, Roman Backhausen, Angeli 2014 52 min           | eAud                   |
| Meine Ausleihen 4<br>1001 Nacht<br>Scheherzad und d | //5<br>er Brunnen der Gesc<br>Autor:<br>Sprecher:<br>Regisseur:<br>Jahr:<br>Dauer:<br>Verlag: | Titel aufsteigend  hichten ; Hörspiel Koinegg, Karlheinz Knižka, Roman Backhausen, Angeli 2014 52 min Hörverlag | eAud                   |

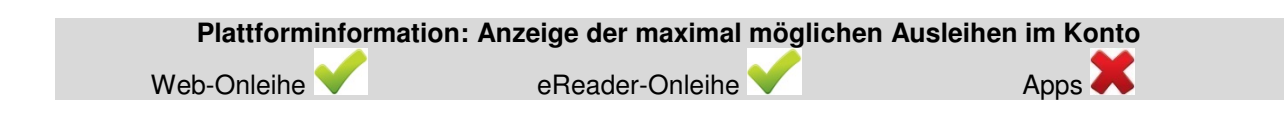

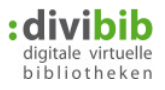

### 7. Hinweis auf Plus-Titel auf der Detailseite und gesonderte Zählung im Konto

L-Lizenz-Titel stehen jederzeit zur Verfügung und können auch dann ausgeliehen werden, wenn die Anzahl der maximal ausleihbaren Titel erreicht ist. Diese Titel werden daher nicht auf das Ausleihkontingent gezählt.

Für die Nutzer wurden L-Lizenzen auf den Onleihen in "Plus-Titel" umbenannt.

Im Konto werden diese Titel jetzt mit einem "+" aufgeführt und gesondert gezählt.

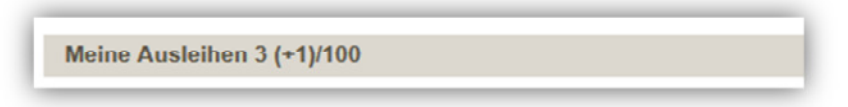

Plus-Titel werden auf der Titeldetailseite unter Exemplarinformationen als solche gekennzeichnet:

| William Shake-pears                                                                                                    | Titel.                                                                                                    | MacDeur                                                                                                    |
|----------------------------------------------------------------------------------------------------|----------------------------------------------------------------------------------------------------|----------------------------------------------------------------------------------------------------|
| Macbeth                                                                                                    | Autor:                                                                                                    | Shakespeare, William                                                                                                    |
| 120                                                                                                    | Übersetzer:                                                                                                    | Tieck, Dorothea                                                                                                    |
| Alden Elden                                                                                                    | Jahr:                                                                                                    | 2013                                                                                                    |
|                                                                                                    | Reihe:                                                                                                    | edition : divibib                                                                                                    |
|                                                                                                    | Verlag:                                                                                                    | ekz.bibliotheksservice GmbH                                                                                                    |
| adior distrib                                                                                                    | Sprache:                                                                                                    | Deutsch                                                                                                    |
|                                                                                                    | ISBN:                                                                                                    | 978-3-95608-091-3                                                                                                    |
|                                                                                                    | Format:                                                                                                    | ePub - für PC/Laptop und mobile Endgeräte - Adobe Digital Editions                                                                                                    |
|                                                                                                    | Geeignet für:                                                                                                    | PC Reader                                                                                                    |
|                                                                                                    | Umfang:                                                                                                    | 66 S.                                                                                                    |
|                                                                                                    | Dateigröße:                                                                                                    | 179 KB                                                                                                    |
|                                                                                                    |                                                                                                    |                                                                                                    |
| Leseprobe                                                                                                    | Auf den Merkze                                                                                                    | ettel legen In den Bibliothekskorb legen                                                                                                    |
| Autor(en) Inforn<br>William Shakespeare<br>Avon. Shakespeare                                                                                                    | Itung/ Dramen/ Tragö<br>nation:<br>e, geboren vermutlich<br>entstammte einer be                                                                                                    | die<br>am 23.4.1564 in Stratford-upon-Avon; gestorben am 23.4.1616 in Stratford-upon-<br>egüterten Bürgerfamilie und besuchte wahrscheinlich die Stratforder Lateinschule.                                                                                                    |
| Belletristik & Unterha<br>Autor(en) Inforn<br>William Shakespeare<br>Avon. Shakespeare<br>18jährig heiratete er<br>der vielen reisenden<br>Theatre kam er rasci<br>geschätzt, wo mehre<br>königliche Protektion                                                                   | Itung/ Dramen/ Trago<br>nation:<br>e, geboren vermutlich<br>entstammte einer be<br>die 8 Jahre ältere Anr<br>Schauspielertruppen i<br>h zu Wohlstand. Obw<br>ere seiner Stücke zu f<br>genoß.                                             | die<br>a am 23.4.1564 in Stratford-upon-Avon; gestorben am 23.4.1616 in Stratford-upon-<br>egüterten Bürgerfamilie und besuchte wahrscheinlich die Stratforder Lateinschule.<br>he Hathaway, mit der er drei Kinder hatte. Um 1586 ging er möglicherweise mit einer<br>nach London. Als der erfolgreichste Bühnenautor seiner Zeit und Teilhaber am Globe<br>vohl er fast ausschließlich für das Theater des Volkes schrieb, war er auch am Hof<br>festlichen Anlässen aufgeführt wurden und seine Truppe zeitweilig als "King's Men"                                                             |
| Rategorier<br>Belletristik & Unterha<br>Autor(en) Inforn<br>William Shakespeare<br>Avon. Shakespeare<br>18jährig heiratete er<br>der vielen reisenden<br>Theatre kam er rasc<br>geschätzt, wo mehre<br>königliche Protektion                                                      | Itung/ Dramen/ Trago<br>nation:<br>e, geboren vermutlich<br>entstammte einer be<br>die 8 Jahre ältere Anr<br>Schauspielertruppen h<br>h zu Wohlstand. Obw<br>ere seiner Stücke zu f<br>genoß.<br>nen                                      | die<br>a am 23.4.1564 in Stratford-upon-Avon; gestorben am 23.4.1616 in Stratford-upon-<br>egüterten Bürgerfamilie und besuchte wahrscheinlich die Stratforder Lateinschule.<br>he Hathaway, mit der er drei Kinder hatte. Um 1586 ging er möglicherweise mit einer<br>nach London. Als der erfolgreichste Bühnenautor seiner Zeit und Teilhaber am Globe<br>vohl er fast ausschließlich für das Theater des Volkes schrieb, war er auch am Hof<br>festlichen Anlässen aufgeführt wurden und seine Truppe zeitweilig als "King's Men"<br>Inf<br>30                                                |
| Rategorier<br>Belletristik & Unterha<br>Autor(en) Inforn<br>William Shakespeare<br>Avon. Shakespeare<br>18jährig heiratete er<br>der vielen reisenden<br>Theatre kam er rasc<br>geschätzt, wo mehre<br>königliche Protektion                                                      | Itung/ Dramen/ Trago<br>nation:<br>a, geboren vermutlich<br>entstammte einer be<br>die 8 Jahre ältere Anr<br>Schauspielertruppen i<br>h zu Wohlstand. Obw<br>ere seiner Stücke zu f<br>genoß.                                             | die<br>a am 23.4.1564 in Stratford-upon-Avon; gestorben am 23.4.1616 in Stratford-upon-<br>egüterten Bürgerfamilie und besuchte wahrscheinlich die Stratforder Lateinschule.<br>he Hathaway, mit der er drei Kinder hatte. Um 1586 ging er möglicherweise mit einer<br>nach London. Als der erfolgreichste Bühnenautor seiner Zeit und Teilhaber am Globe<br>vohl er fast ausschließlich für das Theater des Volkes schrieb, war er auch am Hof<br>festlichen Anlässen aufgeführt wurden und seine Truppe zeitweilig als "King's Men"<br>Int<br>30                                                |
| Rategorie:<br>Belletristik & Unterha<br>Autor(en) Inforn<br>William Shakespeare<br>Avon. Shakespeare<br>18jährig heiratete er<br>der vielen reisenden<br>Theatre kam er rasc<br>geschätzt, wo mehre<br>königliche Protektion<br>kemplarinformation<br>Verfügbar ab:<br>Plustitel: | Itung/ Dramen/ Trago<br>nation:<br>a, geboren vermutlich<br>entstammte einer be<br>die 8 Jahre ältere Anr<br>Schauspielertruppen i<br>h zu Wohlstand. Obw<br>ere seiner Stücke zu f<br>genoß.<br>nen<br>19.07.2016, 11:<br>Immer verfügba | die<br>a am 23.4.1564 in Stratford-upon-Avon; gestorben am 23.4.1616 in Stratford-upon-<br>egüterten Bürgerfamilie und besuchte wahrscheinlich die Stratforder Lateinschule.<br>he Hathaway, mit der er drei Kinder hatte. Um 1586 ging er möglicherweise mit einer<br>nach London. Als der erfolgreichste Bühnenautor seiner Zeit und Teilhaber am Globe<br>vohl er fast ausschließlich für das Theater des Volkes schrieb, war er auch am Hof<br>festlichen Anlässen aufgeführt wurden und seine Truppe zeitweilig als "King's Men"<br>101<br>30<br>In das der und zählt nicht zu den Ausleihen |

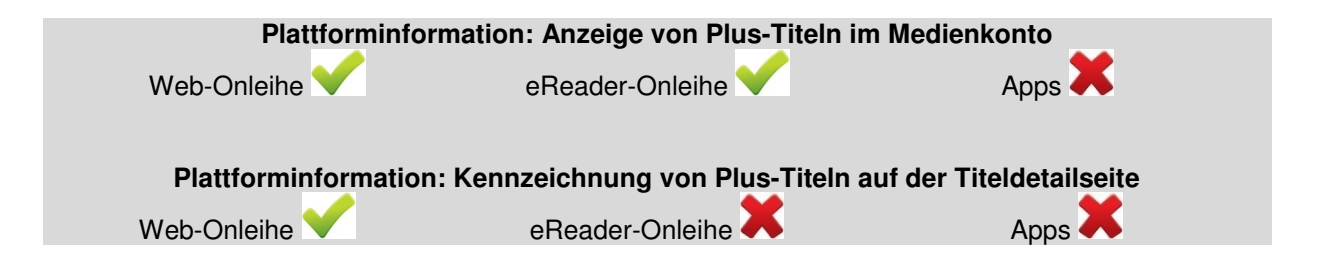

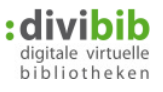

## 8. Annotation bei B&T-Titeln

Klappentexte bei Titeln des Lieferanten Baker & Taylor werden ab jetzt angezeigt. Aktuell werden uns die Klappentexte vom Lieferanten noch mit Html-tags, die im Fließtext auftauchen geliefert. Wir stehen diesbezüglich mit B&T in Kontakt.

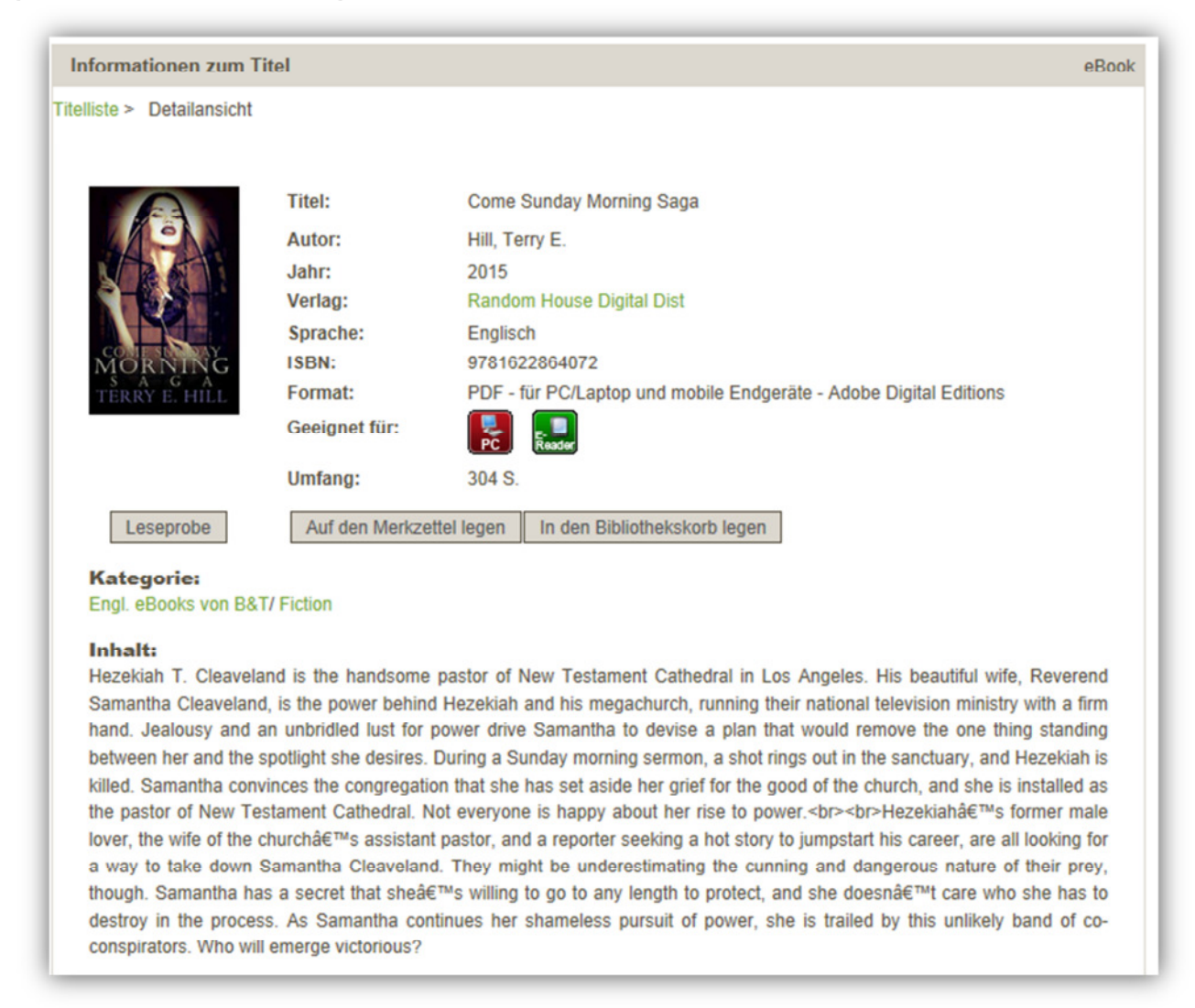

### Plattforminformation: Anzeige von Annotationen von B&T-Titeln

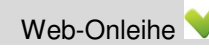

eReader-Onleihe:

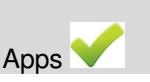